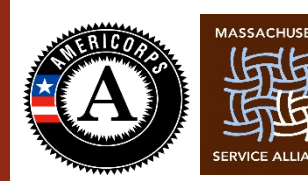

**SPRINGFIELD** college AmeriCorps

## Springfield College AmeriCorps 2018–2019

## **Student Data Collection**

#### September 2018

(available in the Resources Section on the OnCorps Portal)

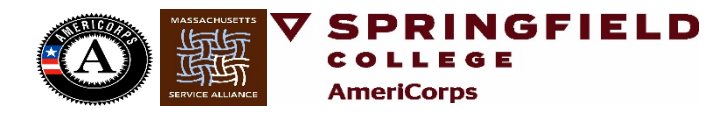

# **#1. Log in to** <u>OnCorps</u> (make sure you are in the 2018-19 Program Year)

| "Manana "                                                                           |                                                                                                    |
|-------------------------------------------------------------------------------------|----------------------------------------------------------------------------------------------------|
| WEB SITE RESOURCES                                                                  |                                                                                                    |
| Velcome to Springfield College AmeriCorps<br>School Turnaround Program Year 2018-19 | Login to OnCorps Reports OnCorps Concorps Concor |
| 2018-19 Springfield College AmeriCorps Members and Staff                            | Login                                                                                                    |
|                                                                                     | Forgot your password?                                                                                                    |

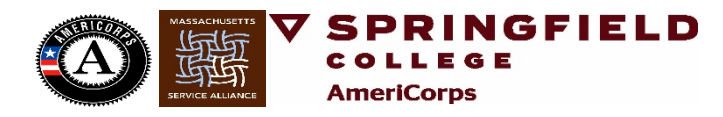

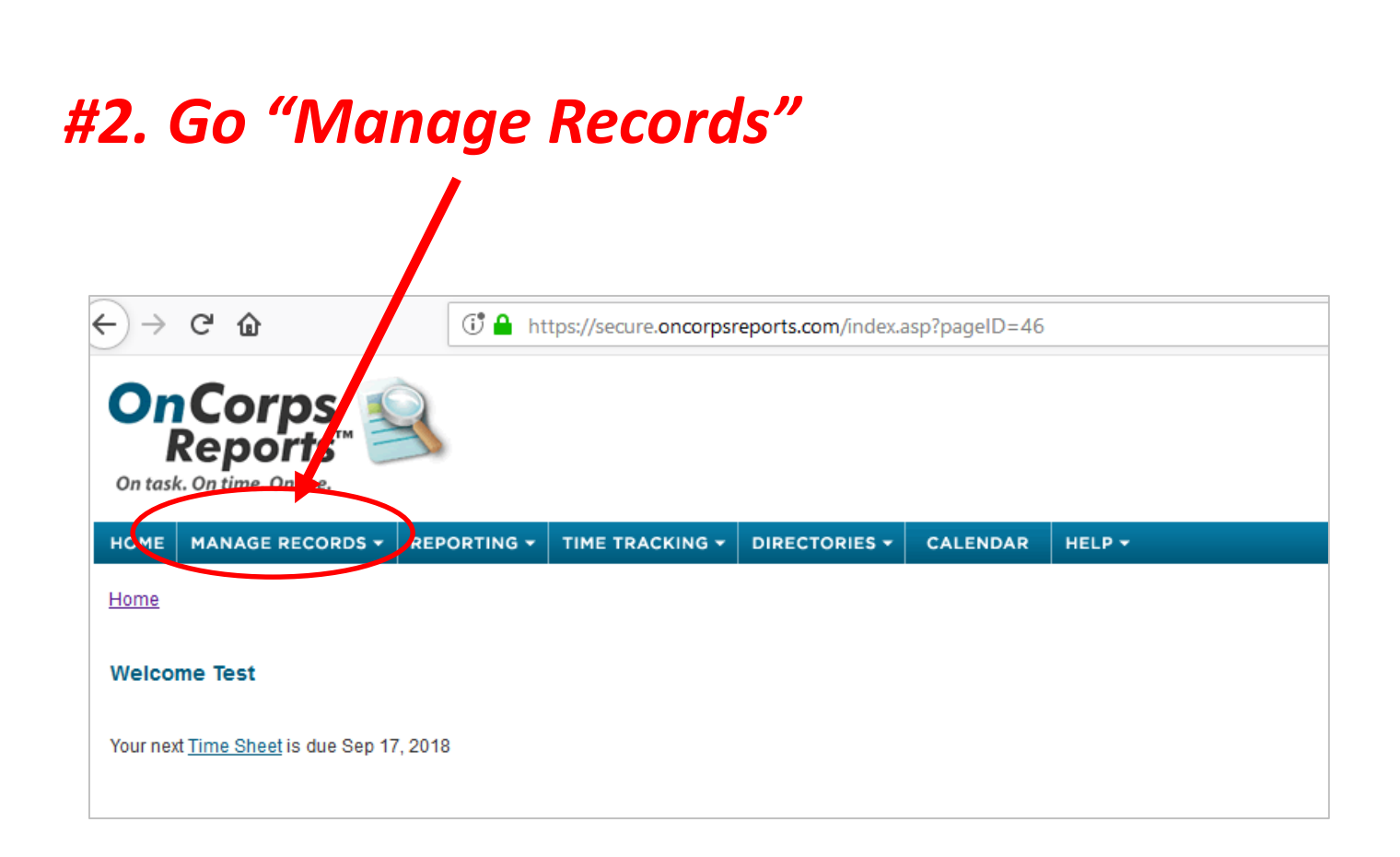

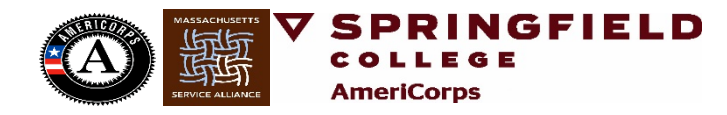

#### #3. Go "Students (on Caseload)"

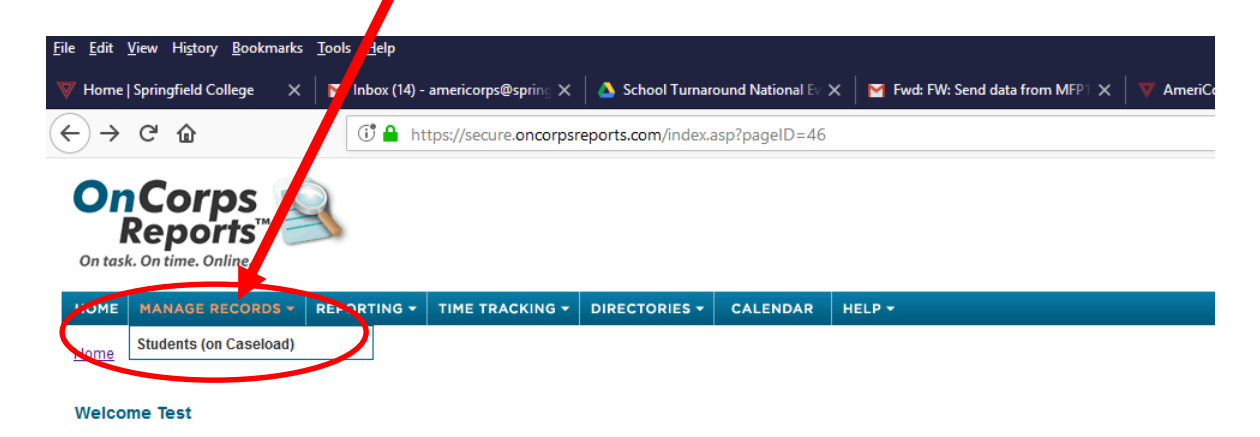

Your next Time Sheet is due Sep 17, 2018

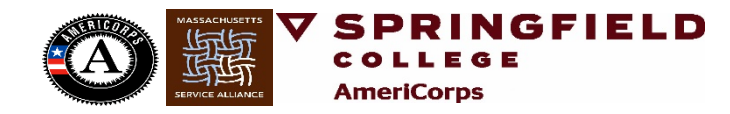

| OnCo<br>Rep               | orps<br>orts™                                                                                       |                                              |            |
|---------------------------|----------------------------------------------------------------------------------------------------|----------------------------------------------|------------|
| HOME MANA                 | GE RECORDS - REPORTING - TIME T<br>Records > Study its (on Caseload)                                | RACKING - DIRECTORIES - CALENDAR H           | ELP -      |
| Students (on<br>Add a Net | Caseload,<br>v Client                                                                               |                                              |            |
| Client Name               |                                                                                                    | Record Status                                |            |
|                           |                                                                                                    | Active                                       |            |
| test2<br>testtest         | OnCorps<br>Reports™<br>On task. On time. Online.                                                    |                                              |            |
| test2<br>testtest         | On task. On time. Online.<br>HOME MANAGE RECORDS ▼ REPOR<br>Home > Manage Records > Students (on Ca | RTING V TIME TRACKING V DIRECTORIES V CALENT | DAR HELP + |
| test2<br>testtest         | On Corps<br>Reports™       Image Records > Students (on Caseload)                                   | TING - TIME TRACKING - DIRECTORIES - CALENT  | DAR HELP - |

#### Once all of your Student ID numbers have been entered...

| OnCorps<br>Reports <sup>TM</sup> |                                       |                   |                 |            |          |        |
|----------------------------------|---------------------------------------|-------------------|-----------------|------------|----------|--------|
| номе                             | MANAGE RECORDS -                      | REPORTING -       | TIME TRACKING - |            | CALENDAR | HELP - |
| Home >                           | Manage Records > Studen               | its (on Caseload) |                 |            |          |        |
| Studer<br>A                      | nts (on Caseload)<br>Add a New Client |                   |                 |            |          |        |
| Client N                         | lame                                  |                   |                 | Record Sta | tus      |        |
| 123456                           | 3                                     |                   |                 | Active     |          |        |
|                                  |                                       |                   |                 |            |          |        |
| test2                            |                                       |                   |                 | Active     |          |        |

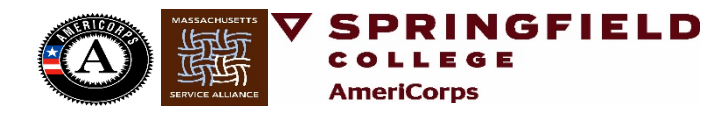

#4. Go to the "Reporting" tab, then "Custom Reports" and then "Submit Custom Reports"

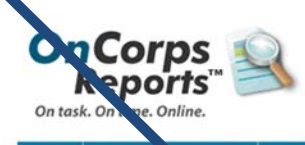

| OME MANAGE CORDS                          | - REPORTING -                      | TIME TRACKING | DIRECT      | RIES -               | CALENDAR | HELP - |
|-------------------------------------------|------------------------------------|---------------|-------------|----------------------|----------|--------|
| ome > <u>Manage Records</u> > <u>s</u>    | den<br>View Reports                | د<br>د        |             |                      |          |        |
| tudents (on Caseload)<br>Add a New Client | Custom Reports<br>Scheduled Report | ts Vie        | bmit Custor | n Reports<br>Reports |          |        |
|                                           |                                    |               |             |                      |          |        |

| 123456   | Active |
|----------|--------|
| test2    | Active |
| testtest | Active |

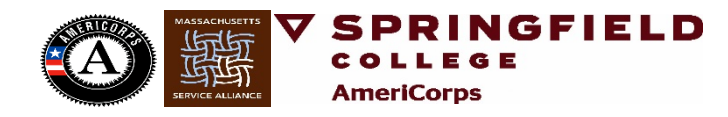

#### #5. Select the Correct Week to complete your data for <u>WITHIN TWO WEEKS OF THE</u> ASSIGNED DATE

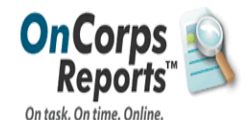

Welcome Test Member <u>viewledit pr</u> Logged in as: AmeriCorps Member | School Turnaround Initiative | AmeriCo State & Program Year: Massachusetts |

HOME MANAGE RECORDS - REPORTING - TIME TRACKING - DIRECTORIES - CALENDAR HELP -

Home > Reporting > Custom Reports > Submit Custom Reports

Page Tools 🛛 🕒 Ci

Submit Custom Reports

#### **Custom Reports Requiring Approval**

| Name        | Form                | Form Template                   | Assignment Level | Assigned On | Status |        |
|-------------|---------------------|---------------------------------|------------------|-------------|--------|--------|
| Test Member | Test Member tracker | Weekly Service Activity Tracker | Member -> Client | 08/26/2018  | Saved  | Select |
| Test Member | Test Member tracker | Weekly Service Activity Tracker | Member -> Client | 09/02/2018  | Saved  | Select |

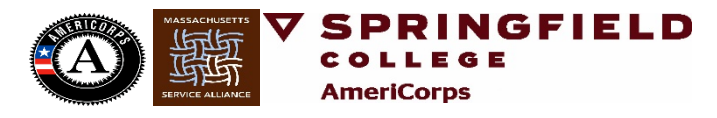

Let us know if you have any questions.

LaTonia Naylor – Inaylor@springfieldcollege.edu 413-748-3610

**Murielle Georges** 

mgeorges4@springfieldcollege.edu

413-748-3403

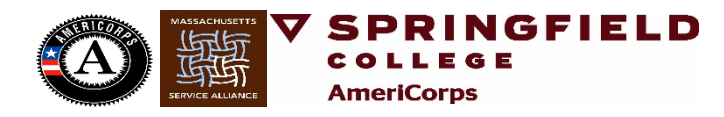